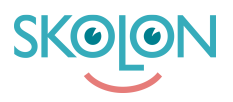

Knowledgebase > For administrators > School Administrator > Widgets > Add, manage, and remove widgets.

Add, manage, and remove widgets.

Clara Hardarsson - 2025-08-16 - Widgets

To be able to add and assign **Widgets**, your organisation needs to have them activated. Your **account manager** at Skolon is the person who activates Widgets for your organisation.

To add Widgets, follow these steps:

- Go to the School Admin tool from My Collection.
- Click on **Widgets** in the left-hand menu.
- You'll see a list of your existing Widgets here.
- Click on Add to add a new one.

| Skolon Grundskolan 🛛 🗮   | 😭 Skolon Grundskolan 🗸 |                                                                       | Ħ | ≜ Clara v         |
|--------------------------|------------------------|-----------------------------------------------------------------------|---|-------------------|
| Settings                 | Settings               |                                                                       |   |                   |
| 요 Users                  |                        | 318 28 61                                                             |   |                   |
| III Tools                |                        | Users at your school Number of closses Available tools at your school |   |                   |
| BX Widgets               |                        | Settings                                                              |   |                   |
| Templates                |                        | Contact details                                                       |   |                   |
|                          |                        | Adjustments >                                                         |   |                   |
| 📴 Skolon Pass            |                        | School unit codes                                                     |   |                   |
|                          | *                      | Function settings                                                     |   |                   |
|                          |                        | Home                                                                  |   |                   |
|                          |                        | User settings                                                         |   |                   |
|                          |                        | Welcome message >                                                     |   |                   |
|                          |                        | Share to Classroom                                                    |   |                   |
|                          |                        | Share to Microsoft Teams                                              |   |                   |
|                          |                        | Purchase rights                                                       |   |                   |
|                          |                        | Support                                                               |   |                   |
|                          |                        | Contact us                                                            |   |                   |
|                          |                        | Request results                                                       |   |                   |
| 14 Paralete McCellestien |                        |                                                                       |   | Do you need help? |

Here, you can either scroll through or **search** for the **Widgets** you wish to add. Once you've found the right one, do the following:

- Click on Add.
- Here, you can choose the **size** you want your Widget to be.
- Click on Next.
- Now, select which **school** or schools your Widget should be available for. Click **Add**.

| Skolon Grundskolan 🛛 🚍  | 😭 Skolon Grundskolan 👻 |                                                       |                                                      |                                                       |                                                         | ਸ <u>&amp;</u> CK | lara v |
|-------------------------|------------------------|-------------------------------------------------------|------------------------------------------------------|-------------------------------------------------------|---------------------------------------------------------|-------------------|--------|
| 🕸 Settings              |                        | Widgets / Library                                     |                                                      |                                                       |                                                         |                   |        |
| A Users                 |                        | Q. Searching for widgets                              |                                                      |                                                       |                                                         |                   |        |
| III Tools               |                        | 6                                                     | G                                                    | SVD                                                   | dile                                                    |                   |        |
| BS Widgets              |                        | Add<br>Microsoft 365                                  | Add                                                  | Add<br>Svenska Dagbladet                              | Fokusijud / Ambient noise                               |                   |        |
| Templates Skolon Bares  |                        | basion<br>This widget allows you to access the varia. | Bacien<br>This widget allows you to access the vario | Secion<br>Fă de senaste ryhetsuppdisteringama dire    | Secon<br>Waves, white noise or wind? This widget co     |                   |        |
| Big Skolon Pass         |                        | W/                                                    |                                                      |                                                       |                                                         |                   |        |
|                         |                        | VV Add<br>Wikipedia Today                             | Add<br>Geogle Classroom                              | Add<br>BBC News                                       | Add                                                     |                   |        |
|                         |                        | Sadon<br>What milestones/anniversaries has occure     | Sector<br>Show assigned tasks to fulfil              | Skolon<br>Get the latest worldness directly from BBC. | Skolon<br>Wouldn't it be cool to have the ability to ch |                   |        |
|                         |                        | Thi                                                   |                                                      |                                                       |                                                         |                   |        |
|                         |                        | Add<br>Microsoft Teams Assignments                    |                                                      |                                                       |                                                         |                   |        |
|                         |                        | This widget retrieves the student's data ha.          |                                                      |                                                       |                                                         |                   |        |
|                         |                        |                                                       |                                                      |                                                       |                                                         |                   | 1      |
|                         |                        |                                                       |                                                      |                                                       |                                                         |                   |        |
| K Back to My Collection |                        |                                                       |                                                      |                                                       |                                                         |                   | -      |

Now you'll be able to see your **widget** in the list of added **Widgets**. To manage or delete it, follow these steps:

- Click on the **cogwheel** to the right.
- You'll find the options Manage users and Delete widget here.
- Under **Manage users**, you can change or add more schools that should have access to the Widget.
- Under **Delete**, you can easily remove your Widget by pressing the button and then confirming.